## Add a new Row in Form Grid using script

1. Determine the Form Grid Field ID. In this example, it is "entries".

| dit Form Grid 🕜              |                   |          |             |        |       |       |
|------------------------------|-------------------|----------|-------------|--------|-------|-------|
| dit Form Grid > UI > Validat | ion & Data Binder |          |             |        |       |       |
| D *                          | entries           |          |             |        |       |       |
| abel                         |                   |          |             |        |       |       |
| Form *                       | HR Expense Claim  | Entry    | X v         | ď      |       |       |
| Columns 🕢                    | FIELD ID *        | LABEL    | FORMAT TYPE | FORMAT | WIDTH |       |
|                              | date              | Date     | Text *      |        |       | ◎ ♥ 8 |
|                              | category          | Category | Text *      |        |       | 000   |
|                              | purpose           | Purpose  | Text *      |        |       | 000   |
|                              | formattedAmoun    | Amount   | Text *      |        |       | 0 0 0 |
|                              | 0                 |          |             |        |       |       |

2. Construct the JSON object that correspond to the item row's form.

| General Expense Entry |            |                      |
|-----------------------|------------|----------------------|
| Category              | ~          | name: category       |
| Date *                | YYYY-MM-DD | 🔳 name: date         |
| Purpose *             |            | name: purpose        |
| Amount *              |            | name: fomattedAmount |
|                       |            |                      |
|                       |            |                      |

| Code                                                                                                    |
|----------------------------------------------------------------------------------------------------|
| <pre>var args = new Object();<br/>args['result'] = '{"amount":"1","category":"Medical","claim":"","purpose":"a","date":"11/18/2015","<br/>formattedAmount":"\$ 1.00"}';</pre> |

3. Based on the identifier in #1, call the FormGrid's add method to add a new row.

```
// the field id is "entries"
var field = FormUtil.getField("entries");
var functionName = window[field.attr("id") + "_add"];
if(typeof functionName === 'function') {
    var args = new Object();
    args['result'] = '{"amount":"1","category":"Medical","claim":"","purpose":"a","date":"11/18/2015","
formattedAmount":"$ 1.00"};
functionName(args);
}
```

Code

• Sample Script